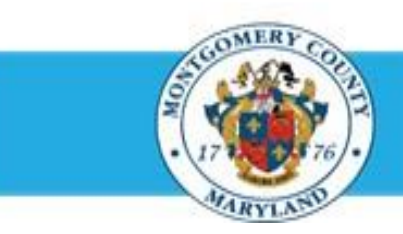

# **Office of Human Resources**

# Send Your Appraisal to Your Supervisor

### Step-by-Step Instructions

- Step 1 Open an Internet Browser.
- Step 2 Navigate to <u>eportal.montgomerycountymd.gov</u>.
- Step 3 Sign In to accessMCG.

Step 4 Click the Employee Self-Service option.

- Step 5 Click the blue Go to Employee Self-Service button.
- Step 6 Your Oracle eBusiness Homepage opens.
- Step 7 Locate the most recent Worklist Notification that has one of the subject lines at right.

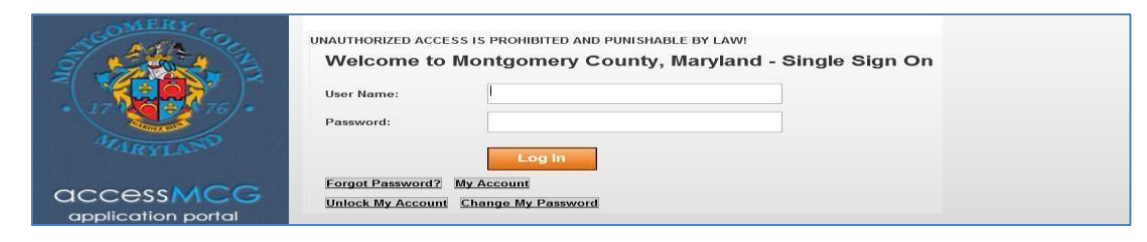

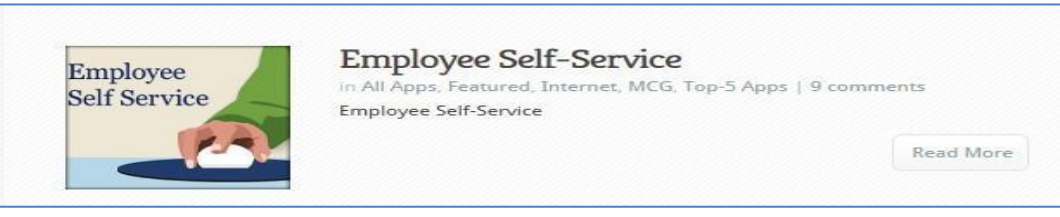

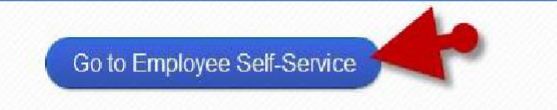

**'Your appraisal has been transferred to you'** *The appraisal was sent to you by your supervisor.* 

**Your appraisal has been completed. It is available for you to review** The appraisal was routed to you automatically because it has received final approval.

## **Quick Start: Send Your Appraisal to Your Supervisor**

Step 9 The Worklist Notification opens.

**NOTE:** The notification may contain a message from your supervisor in the 'Main Appraiser Comments' section.

**Step 10** Click the **Update Action** link, located at the bottom left corner of the notification in the *'Related Applications'* section. Once clicked, the appraisal will open.

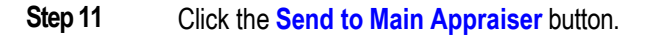

**IMPORTANT:** The 'Send to ' button has only one (1) function – to send the appraisal to your supervisor.

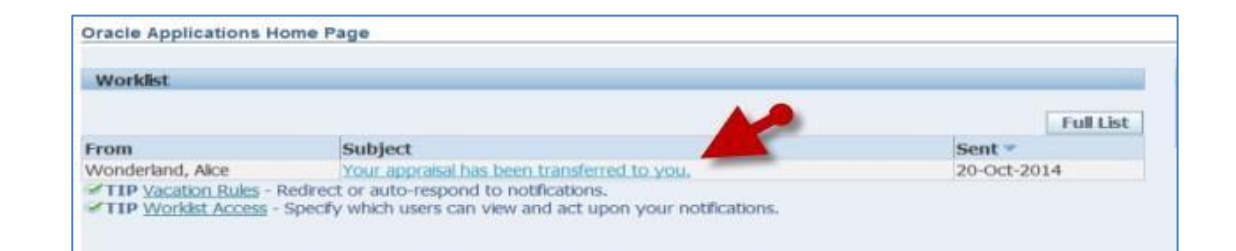

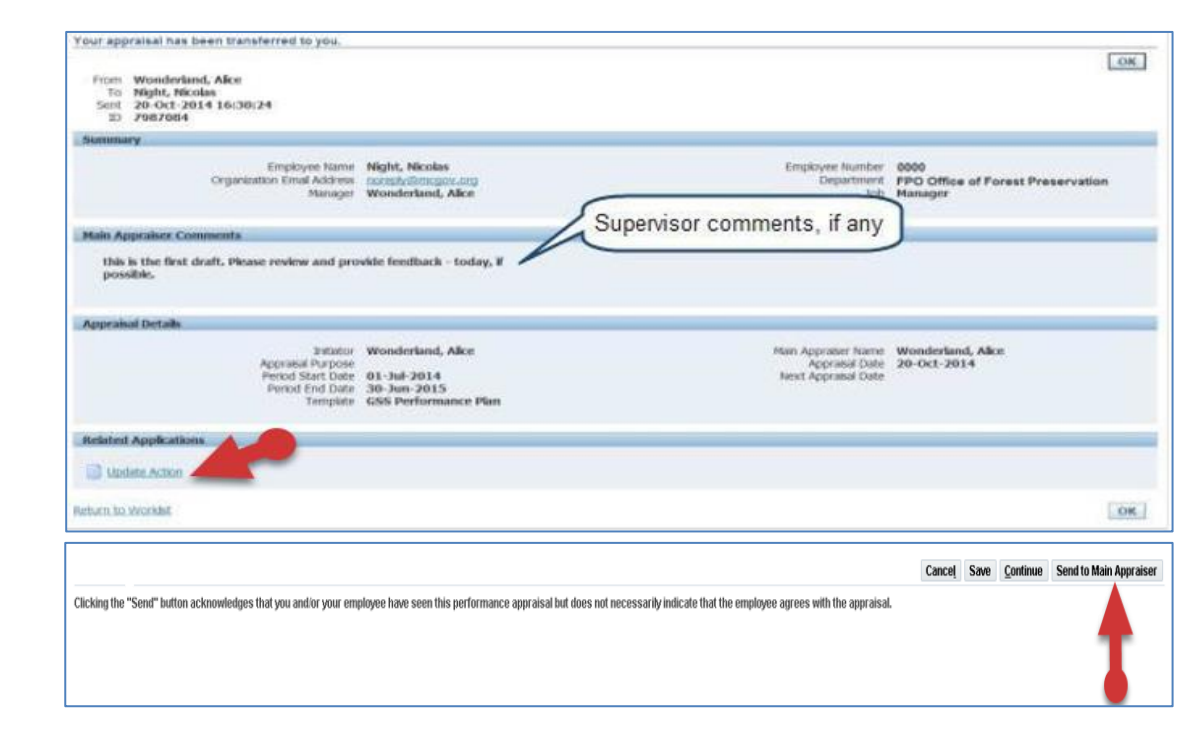

# **Quick Start: Send Your Appraisal to Your Supervisor**

**Step 12** OPTIONAL: Enter comments to your supervisor into the Notification Message for Main Appraiser field.

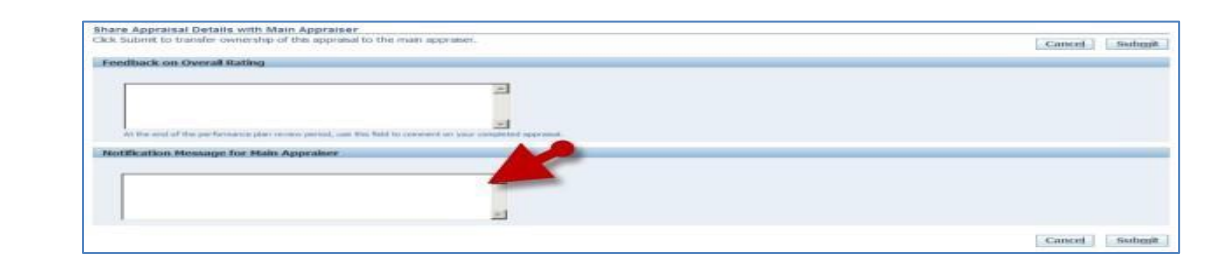

- Step 13 Click the Submit button.
- **Step 14** A **Confirmation** message displays that indicates your appraisal has been sent to your supervisor.

### NOTE:

- You will not be able to edit the appraisal until it is returned to you by your supervisor.
- If you wish to edit the appraisal prior to returning it to your supervisor, a 'Send to Main Appraiser' button is also located on the last or final review page of the appraisal.

IPhere Appreciase Detrains with Main Appreciaer
Convert Appreciase Conversion appreciation of the main appreciation
Convert Institute
Feedback on Overall Radius
Feedback on Overall Radius
Not a set of the performance plan review yorked, use the Main To review examples of the review of the To review examples of the review of the To review examples of the review of the To review of the To review

End of Procedure.